# Как создать учетную запись в мобильном приложении

1. Запускаем Мобильное приложение

|    | Быстро <mark>Банк</mark>                    |
|----|---------------------------------------------|
| →〕 | Логин                                       |
| Ô  | Пароль                                      |
|    | Вход                                        |
|    | Войти через госуслуги                       |
|    | Создать новую учетную запись? Регистрация → |

2. Нажимаем «Создать новую учетную запись? Регистрация →». Открывается экран с описанием вариантов авторизации

| Как авторизоваться<br>в приложении?                                                                                                    |   |                                                                                                    | Быстро                                                                                                    | анк                                                                                                    |
|----------------------------------------------------------------------------------------------------|---|----------------------------------------------------------------------------------------------------|----------------------------------------------------------------------------------------------------|----------------------------------------------------------------------------------------------------|
| Если Вы уже пользовались<br>ранее ЛК БыстроБанка и<br>• у Вас есть логин-пароль для<br>входа - используйте их<br>• если Вы уже ранее<br>авторизовывались через<br>Госуслуги на сайте<br>БыстроБанка - войдите в<br>мобильное приложение через<br>Госуслуги | > | при нажатии сюда - на страницу входа                                                                                                    |                                                                                                    | услуги<br>услуги<br>« Ринторации имой<br>ринторации имой<br>пундумыля писич с окласова<br>пундумыля писича с окласова |
| Если у Вас есть автокредит,<br>выданный не более 120 дней<br>назад, создайте новую учетную<br>запись в мобильном<br>приложении                                                                                                    | > | при нажатии сюда - на страницу<br>создания учетной записи                                                                                                    | БыстроБанк<br>Вход                                                                                                    |                                                                                                    |
| Если Вы впервые и нет<br>автокредита, создайте новую<br>учетную запись на сайте<br>БыстроБанка                                                                                                    | > | при нажатии сюда - переход в браузер<br>По кнопке Регистрация в браузере<br>можно зарегистрировать учетную<br>запись другими способами и затем<br>использовать её для входа в<br>мобильное приложение | способок, использую<br>СЕРГИСКИХ БАКА ↔<br>СРОССЕРТИОНКАТ ↔<br>ВОЙТИ, использую логи<br>логие<br>логие<br>вида ↔<br>Создать новую учетнум<br>РЕГИСТРАЦИЯ ↔ | н и параль<br>Забили параль?<br>разлись                                                                               |

3. Нажимаем «Если у Вас есть автокредит... создайте новую учетную запись...»

| ÷           | Регистрация новой<br>учетной записи |
|-------------|-------------------------------------|
|             |                                     |
|             |                                     |
|             |                                     |
|             |                                     |
| ПРИДУМАЙТЕ  | ЛОГИН. НЕ МЕНЕЕ З СИМВОЛОВ          |
|             |                                     |
| ПРИДУМАЙТЕ  | ПАРОЛЬ. НЕ МЕНЕЕ 8 СИМВОЛОВ         |
|             |                                     |
| ПОВТОРИТЕ П | АРОЛЬ                               |
|             |                                     |
| В           | ВЕДИТЕ НОМЕР ТЕЛЕФОНА               |
| Россия +    | -7 ()                               |
|             |                                     |
| ЗА          | РЕГИСТРИРОВАТЬСЯ                    |
|             |                                     |

4. Заполняем поля, кнопка «Зарегистрироваться» становится активной (темно-зеленой), нажимаем на кнопку.

| Регистрация новой<br>учетной записи             |
|-------------------------------------------------|
|                                                 |
|                                                 |
|                                                 |
| придумай је логин. не менее з символов test2712 |
| ПРИДУМАЙТЕ ПАРОЛЬ. НЕ МЕНЕЕ 8 СИМВОЛОВ          |
|                                                 |
| ПОВТОРИТЕ ПАРОЛЬ                                |
|                                                 |
| ВВЕДИТЕ НОМЕР ТЕЛЕФОНА                          |
| +79112223344                                    |
| ЗАРЕГИСТРИРОВАТЬСЯ                              |
|                                                 |

5. На указанный номер телефона придет SMS с кодом подтверждения, вводим код.

| ÷       | Подтверждение мобильного<br>телефона                                                          |
|---------|-----------------------------------------------------------------------------------------------|
|         | На ваш телефон +79112223344 в течение<br>нескольких минут придет SMS с одноразовым<br>паролем |
|         | (отправить пароль повторно)                                                                   |
| Введите | одноразовый пароль                                                                            |
|         |                                                                                               |
|         | ДАЛЕЕ                                                                                         |
|         |                                                                                               |

6. После ввода кода кнопка «Далее» становится активной (темно-зеленой), нажимаем на кнопку.

| ÷       | Подтверждени<br>телефона                            | е мобильного                          |                |
|---------|-----------------------------------------------------|---------------------------------------|----------------|
| Ŀ       | На ваш телефон +79<br>нескольких минут п<br>паролем | 1112223344 в тече<br>ридет SMS с одно | ние<br>разовым |
|         | (отправить паро                                     | оль повторно)                         |                |
| Введите | одноразовый пароль                                  |                                       |                |
|         | 616                                                 | 6                                     |                |
|         |                                                     |                                       |                |
| ДАЛЕЕ   |                                                     |                                       |                |
|         |                                                     |                                       |                |
|         |                                                     |                                       |                |
|         |                                                     | <b>(</b>                              | 0 Q            |
| 1       | 2                                                   | 3                                     | -              |
| 4       | 5                                                   | 6                                     | ,              |

## 7. Вводим номер кредитного договора и код

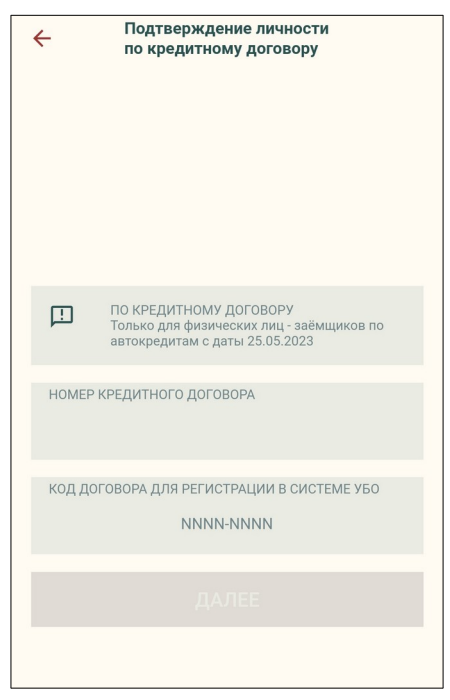

## 8. Нажимаем кнопку «Далее».

| <del>\</del> | Подтверж/<br>по кредитн                          | дение лично<br>юму догово                         | сти<br>ру   |        |   |
|--------------|--------------------------------------------------|---------------------------------------------------|-------------|--------|---|
| Ŀ            | ПО КРЕДИТНОМ<br>Только для физ<br>автокредитам с | ИУ ДОГОВОРУ<br>ических лиц - за<br>даты 25.05.202 | аёмщи<br>23 | ков по |   |
| HOMEF        | Р КРЕДИТНОГО ДО<br>112183                        | ГОВОРА<br>8 <b>6/02-до/пк</b>                     |             |        |   |
| код д        | оговора для реги<br>93                           | истрации в си<br>6 <b>7-8058</b>                  | 1CTEM       | Е УБО  |   |
|              | Д                                                | АЛЕЕ                                              |             |        |   |
|              |                                                  |                                                   |             |        |   |
|              |                                                  |                                                   | <b>-</b>    | Q      | Q |
| 1            | 2                                                | 3                                                 |             |        | - |

# 9. Вводим код подтверждения из SMS.

| ÷       | Подтверждение мобильного<br>телефона                                                          |
|---------|-----------------------------------------------------------------------------------------------|
| Ŀ       | На ваш телефон +79112223344 в течение<br>нескольких минут придет SMS с одноразовым<br>паролем |
|         | (отправить пароль повторно)                                                                   |
| Введите | е одноразовый пароль                                                                          |
|         |                                                                                               |
|         | ДАЛЕЕ                                                                                         |
|         |                                                                                               |
|         |                                                                                               |

# 10.Открывается страница с документами для ознакомления.

| ÷                                                                    | Заявление о регистрации<br>в системе                                                                                                    |                    |
|----------------------------------------------------------------------|----------------------------------------------------------------------------------------------------|--------------------|
|                                                                      |                                                                                                    |                    |
| Я под<br>полож<br>согла<br>«Быст<br>заявл<br>Согла<br>обслу<br>услов | Ознакомиться и согласиться с правил<br>тверждаю, что ознакомлен со всеми<br>кениями Правил, понимаю их и<br>шаюсь с тем, что с момента принятия Г<br>робанк« (далее - банк) настоящего<br>ения между мной и Банком заключено<br>шение об удаленном банковском<br>живании на указанных в Правилах<br>иях. | <b>тами</b><br>ТАО |
|                                                                      | Пам                                                                                                    | ятка               |
| D                                                                    | О рисках и безопасном<br>использовании электронного<br>средства платежа                                                                                                    | >                  |
|                                                                      | Список докуме                                                                                                    | нтов               |
| U                                                                    | Заявление о регистрации в<br>системе                                                                                                    | >                  |
| U                                                                    | Правила удаленного банковского<br>обслуживания ФЛ                                                                                                    | >                  |
| Ū                                                                    | Правила использования аналогов<br>собственноручной подписи при<br>удаленном банковском<br>обслуживании                                                                                                    | >                  |
|                                                                      | Согласен                                                                                                    |                    |
|                                                                      |                                                                                                    |                    |

#### Все ссылки нажимаемые, при нажатии открываются соответствующие документы.

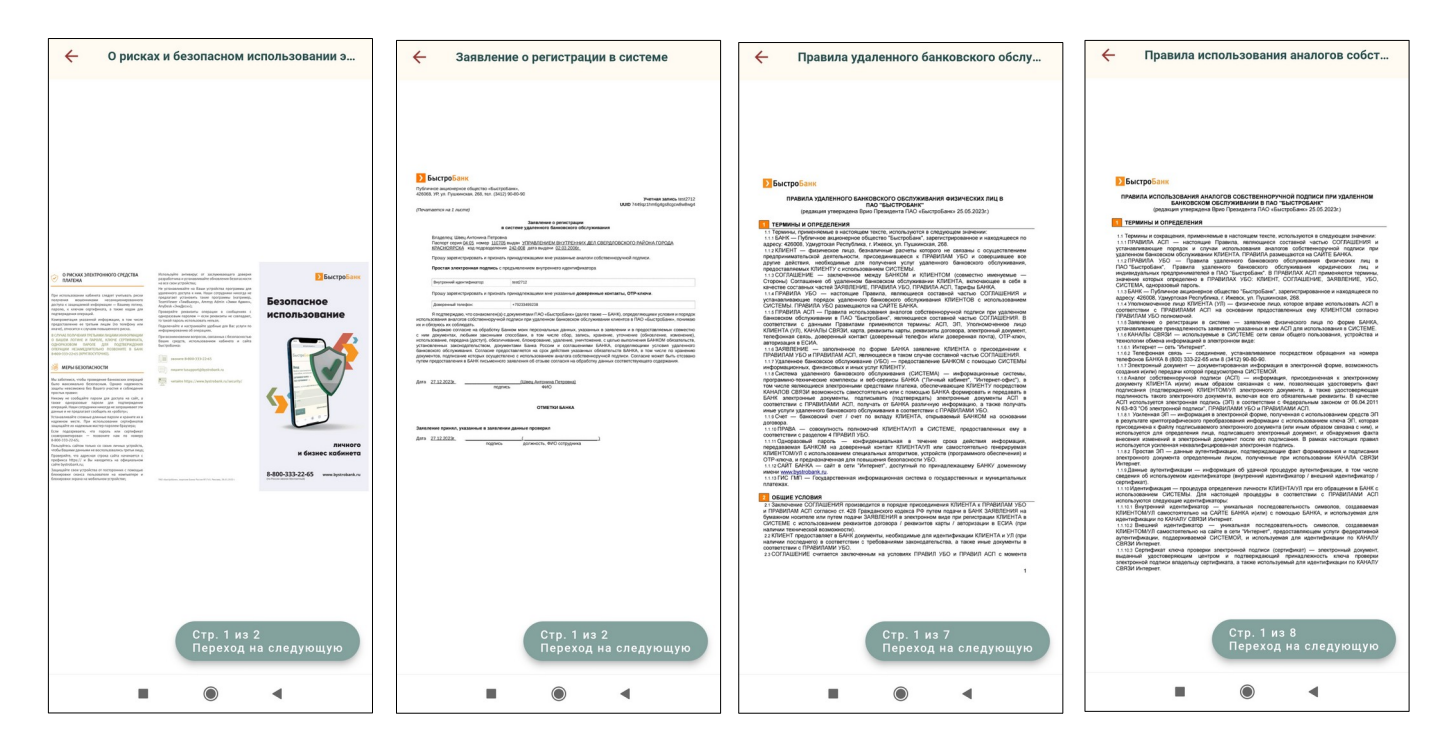

10. При нажатии «Согласен» регистрация учетной записи завершается .

| ÷                                                                     | Заявление о регистрации<br>в системе                                                                                                    |                  |
|-----------------------------------------------------------------------|----------------------------------------------------------------------------------------------------|------------------|
|                                                                       |                                                                                                    |                  |
|                                                                       | Ознакомиться и согласиться с правил                                                                                                    | ами              |
| Я под<br>полож<br>соглан<br>«Быст<br>заявл<br>Согла<br>обслу<br>услов | гверждаю, что ознакомлен со всеми<br>кениями Правил, понимаю их и<br>шаюсь с тем, что с момента принятия П<br>роБанк» (далее - Банк) настоящего<br>ения между мной и Банком заключено<br>шение об удаленном банковском<br>живании на указанных в Правилах<br>иях. | AO               |
| D                                                                     | Памя                                                                                                    | <b>ітка</b><br>> |
|                                                                       | Список докумен                                                                                                    | тов              |
| U                                                                     | Заявление о регистрации в<br>системе                                                                                                    | >                |
| U                                                                     | Правила удаленного банковского<br>обслуживания ФЛ                                                                                                    | >                |
| D                                                                     | Правила использования аналогов<br>собственноручной подписи при<br>удаленном банковском<br>обслуживании                                                                                                    | >                |
|                                                                       |                                                                                                    |                  |
|                                                                       |                                                                                                    |                  |
|                                                                       |                                                                                                    |                  |

11. Введите Ваши созданные логин и пароль и нажмите Вход.

|    | Быстро <mark>Банк</mark>                    |
|----|---------------------------------------------|
| →] | Логин                                       |
| £  | Пароль                                      |
|    |                                             |
|    | Войти через госуслуги                       |
|    | Создать новую учетную запись? Регистрация → |
|    |                                             |